## 【ワンタイムパスワード利用端末変更手順】

1. さわらしんきんWEBバンキングのログイン画面内、ワンタイムパスワード欄の「交換」 ボタンをクリックしてください。

| 契約者ID (利用者番号)<br>パスワード<br>ビビニソフトウェアキーボード入力<br>ログイン<br>ログインでお困りの場合はこちら | じ シンタイムパスワード     利用開始     文換     ・     ・     ・     ・     ・     ・     ・     ・     ・     ・     ・     ・     ・     ・     ・     ・     ・     ・     ・     ・     ・     ・     ・     ・     ・     ・     ・     ・     ・     ・     ・     ・     ・     ・     ・     ・     ・     ・     ・     ・     ・     ・     ・     ・     ・     ・     ・     ・     ・     ・     ・     ・     ・     ・     ・     ・     ・     ・     ・     ・     ・     ・     ・     ・     ・     ・     ・     ・     ・     ・     ・     ・     ・     ・     ・     ・     ・     ・     ・     ・     ・     ・     ・     ・     ・     ・     ・     ・     ・     ・     ・     ・     ・     ・     ・     ・     ・     ・     ・     ・     ・     ・     ・     ・     ・     ・     ・     ・     ・     ・     ・     ・     ・     ・     ・     ・     ・     ・     ・     ・     ・     ・     ・     ・     ・     ・     ・     ・     ・     ・     ・     ・     ・     ・     ・     ・     ・     ・     ・     ・     ・     ・     ・     ・     ・     ・     ・     ・     ・     ・     ・     ・     ・     ・     ・     ・     ・     ・     ・     ・     ・     ・     ・     ・     ・     ・     ・     ・     ・     ・     ・     ・     ・     ・     ・     ・     ・     ・     ・     ・     ・     ・     ・     ・     ・     ・     ・     ・     ・     ・     ・     ・     ・     ・     ・     ・     ・     ・     ・     ・     ・     ・     ・     ・     ・     ・     ・     ・     ・     ・     ・     ・     ・     ・     ・     ・     ・     ・     ・     ・     ・     ・     ・     ・     ・     ・     ・     ・     ・     ・     ・     ・     ・     ・     ・     ・     ・     ・     ・     ・     ・     ・     ・     ・     ・     ・     ・     ・     ・     ・     ・     ・     ・     ・     ・     ・     ・     ・     ・     ・     ・     ・     ・     ・     ・     ・     ・     ・     ・     ・     ・     ・     ・     ・     ・     ・     ・     ・     ・     ・     ・     ・     ・     ・     ・     ・     ・     ・     ・     ・     ・     ・     ・     ・     ・     ・     ・     ・     ・     ・     ・     ・     ・     ・     ・     ・     ・     ・     ・     ・     ・     ・     ・     ・     ・     ・     ・     ・     ・     ・     ・     ・     ・     ・     ・     ・     ・     ・     ・     ・     ・     ・     ・     ・ | 交換ボタンをクリックし<br>てください。 |
|-----------------------------------------------------------------------|----------------------------------------------------------------------------------------------------|-----------------------|
|-----------------------------------------------------------------------|----------------------------------------------------------------------------------------------------|-----------------------|

- 2. 利用者認証画面が表示されます。
  - ①「契約者ID」と「ログインパスワード」をご入力ください。
  - ⑦「次へ」ボタンをクリックしてください。

ワンタイムパスワード交換

| ● トークンの交換について                                    |                                                                |                                                              |
|--------------------------------------------------|----------------------------------------------------------------|--------------------------------------------------------------|
| <ul> <li>トークンの交換には</li> </ul>                    | 現在登録しているトークンと新しく登                                              | 録するトークンの両方をご用意ください。                                          |
| <ul> <li>スマートフォンやパ</li> <li>合は、ワンタイムパ</li> </ul> | ノコン、ハードウェアトークンの故障・1<br>スワードの交換ができませんので、当金)                     | <sup>紛失等によりす<br/><sup>庫までお問合</sup><br/>① 契約者 I D とログイン</sup> |
| トークンの進備方法について                                    |                                                                | パスワードをご入力く                                                   |
|                                                  |                                                                | ださい。                                                         |
| 約者ID(利用者番号)                                      | ・ログインパスワードの入力                                                  |                                                              |
|                                                  |                                                                |                                                              |
| 契約者ID(利用者番号)                                     | 必須                                                             |                                                              |
| 契約者ID(利用者番号)<br>ログインパスワード                        | 必須<br>()<br>()<br>()<br>()<br>()<br>()<br>()<br>()<br>()<br>() | ソフトウェアキーボード入力                                                |
| 契約者ID(利用者番号)<br>ログインパスワード                        |                                                                | У7トウェアキーボード入力                                                |
| 契約者ID(利用者番号)<br>ログインパスワード                        |                                                                | yフトウェアキーボード入力<br>2 次へボタンをクリッ                                 |

- 3. 現ワンタイムパスワード認証画面が表示されます。
  - ① 現在ご利用中のトークン(旧端末)を起動し、「ワンタイムパスワード」を ご入力ください。
  - ⑦ 「次へ」ボタンをクリックしてください。

| ワンタイムパスワード交換                                                                                                    | ? この画面のヘルプ                |
|----------------------------------------------------------------------------------------------------|---------------------------|
| 現ワンタイムバスワード認証 新ワンタイムパスワード認証 処理結果                                                                                                    |                           |
| 【インターネットパンキングによる振込等のお取引には、取引認証トークンが必要となります。】<br>現在ご利用の確認用/資金移動用/ワンタイムパスワードは、セキュリティ上の理由から9999年99月<br>に取引認証トークンを用いたワンタイムパスワードによる認証に変更いたします。<br>お手数ですが、取引認証トークンをご用意いただいたうえ、本ページより利用切換えを行っていただき<br>ます。 | 999日に廃止し、新た<br>ますようお願いいたし |
| 現ワンタイムパスワードの認証 ① ワンタイム                                                                                                    | パスワード                     |
| パスワード(半角数字) 必須                                                                                                    | ださい。                      |
| ワンタイムパスワード<br>表示された 6桁の数字<br>をパスワード入力欄に<br>入力してください                                                                                                    |                           |
| **同じパスワードは連続して<br>使用できませんので、<br>新たなパスワードはしばらく<br>お待ちいただくことや表示されます<br>**ソフトウュアトークシロ意識に<br>ついては、アプリのバージョン<br>かります<br>あります                                                                            |                           |
| 2                                                                                                    | 次ヘボタンを押<br>してください。        |

- 4. 新ワンタイムパスワード認証画面が表示されます。
   ① 今後ご利用いただくトークン(新端末)を起動し、「シリアル番号」と「ワンタイムパスワード」をご入力ください
  - ② 「登録」ボタンをクリックしてください。

| ワンタイムパスワード交換                                                                                                    |                                                                                                    | ? この画面のヘルプ                                                                                                    |
|----------------------------------------------------------------------------------------------------|----------------------------------------------------------------------------------------------------|----------------------------------------------------------------------------------------------------|
| 現ワンタイムパスワード認証 新ワンタイ                                                                                                    | イムパスワード認証 処理結                                                                                                    | 結果                                                                                                    |
| 新ワンタイムパスワードの登録<br>シリアル番号(半角英数字) 必須<br>ワンタイムパスワード(半角<br>数字) 必須<br>トークンをご用意されていない場合はこちら                                                                                                    | SKTSXXXXXXX                                                                                                    | <ol> <li>トークンをご参照のうえ、シリアル番号と<br/>ンタイムパスワードをご入力ください。</li> <li>※シリアル番号にあるアルファベットは大文<br/>小文字の区別をしていますので、正しくご入力<br/>ださい。</li> </ol>                                                                                                    |
| 【シリアル番号                                                                                                    | およびワンタイムパスワ                                                                                                    | ワードの確認方法】                                                                                                    |
|                                                                                                    | E to Parson<br>STAC SOOR XXXX<br>C C C C C C C C C C C C C C C C C                                                                                                     | 裏面 表面<br>「「「「」」」」<br>「「」」」」<br>「」」」」<br>「」」」<br>「」」」<br>「」」<br>「」」」<br>「」」」<br>「」」」<br>「」」」<br>「」」<br>「」」」<br>「」」」<br>「」」」<br>「」」」<br>「」」<br>「」<br>「 |
| ハードウェアトークン例2<br>裏面<br>「日本の」<br>「日本の」<br>「日本の<br>「日本の」<br>「日本の」<br>「<br>「日本の<br>「<br>「<br>「<br>「<br>「<br>「<br>「<br>「<br>「<br>「<br>「<br>「<br>「 | ハードウェアトークン例3<br>裏面<br>Serid no label<br>表面                                                                                                    | シリアル番号<br>マンタイムパスワード<br>※インターネットパンキングに<br>て利用可能な全種類を表示し<br>で利用のトークンに応じて操<br>作してくたさい。                                                                                                    |
| (押す)<br>(押す)<br>(P)                                                                                                    | ·minina · minina · m | * <sup>*トークンの形状・色が異なる</sup><br>② 登録ボタンをクリックしてくだ<br>さい。                                                                                                    |

5. 処理結果画面が表示されます。交換のお手続きは完了です。

| ワンタイムパスワードダ                                           | <b>陸</b> 換                    | ? この画面のヘルプ |
|-------------------------------------------------------|-------------------------------|------------|
| 現ワンタイムパスワード認証                                         | 新ワンタイムパスワード認証 処理結果            |            |
| ワンタイムバスワードの登録が<br>受付番号: 5454545<br>受付時刻: 20XX年X月X日 XX | 完了しました。<br>(時XX分00秒           |            |
| 変更結果<br>                                              |                               |            |
|                                                       | 変更後                           | 変更前        |
| シリアル番号                                                | SYXXXXXXX                     | GMXXXXXXXX |
| ログイン画面に戻る                                             | │ ログイン画面に戻るボタン<br>ヽリックしてください。 | レをク        |